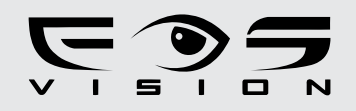

# **VM-700TC** ΜΟΝΙΤΟΡ ΘΥΡΟΤΗΛΕΟΡΑΣΗΣ 2 ΚΑΛΩΔΙΩΝ

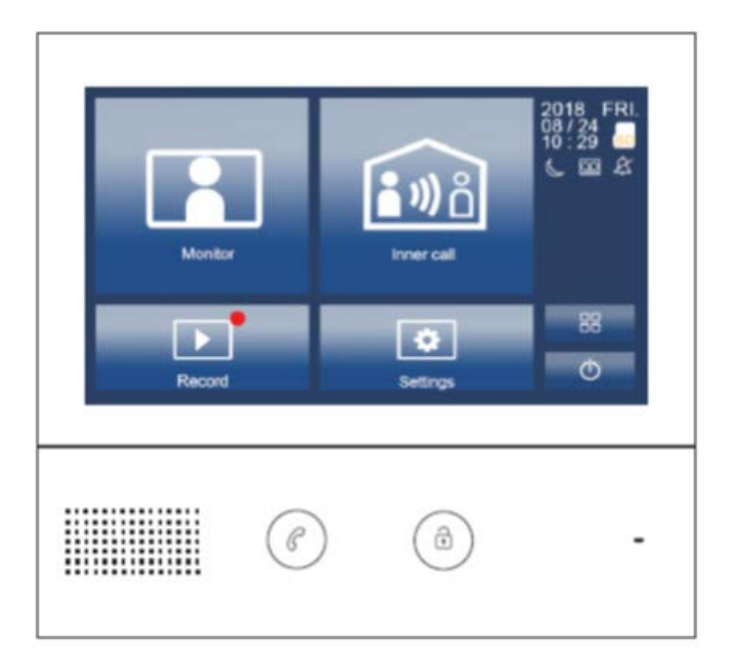

Παρακαλώ διαβάστε προσεκτικά τις οδηγίες πριν εγκαταστήσετε το προϊόν.

# 1. Μέρη και θειτουργίες του μόνιτορ

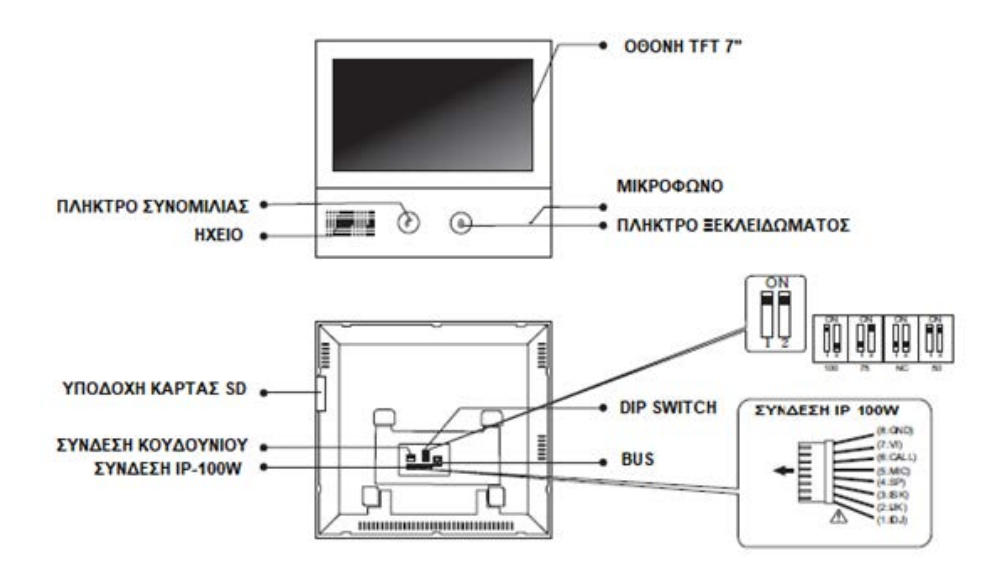

#### **Dip Switch**

| ΜΟΝΙΤΟΡ ΣΤΟ<br>ΤΕΛΟΣ ΤΗΣ<br>ΓΡΑΜΜΗΣ           | ΔεΣΜΕΥΜΕΝΟ |
|-----------------------------------------------|------------|
| ΜΟΝΙΤΟΡ ΔΕΝ<br>ΕΙΝΑΙ ΣΤΟ ΤΕΛΟΣ<br>ΤΗΣ ΓΡΑΜΜΗΣ | ΔΕΣΜΕΥΜΕΝΟ |

## 2. Εγκατάσταση του μόνιτορ

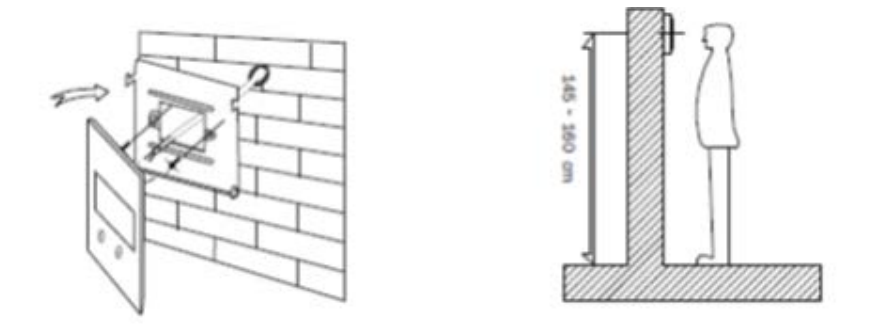

- Χρησιμοποιήστε τις βίδες της συσκευασίας για να βιδώσετε τη μεταλλική βάση του μόνιτορ στον τοίχο
- Πραγματοποιήστε τις συνδέσεις σωστά και κρεμάστε το μόνιτορ στη μεταλλική βάση.

#### 3. Κύριο Menu

Όταν το μόνιτορ είναι σε κατάσταση ηρεμίας πιέστε οπουδήποτε πάνω στην οθόνη του και θα εμφανισθεί το παρακάτω μενού:

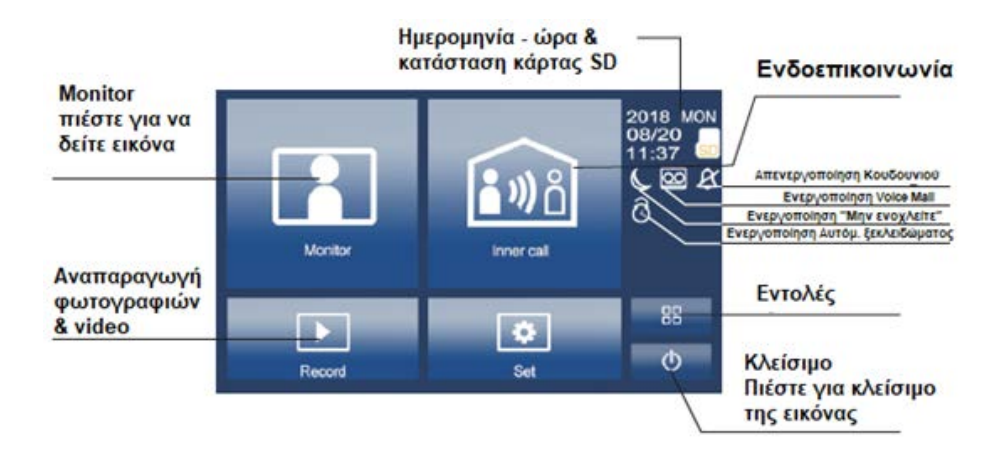

## 4. Βασική πειτουργία ανοίγματος της θύρας

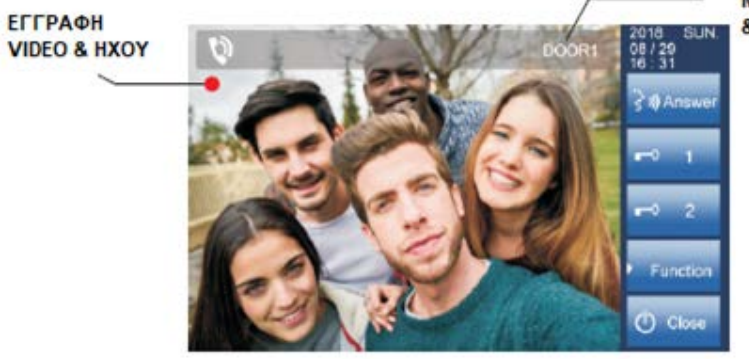

MITOYTONIEPA & KAMEPA

Αν κάποιος πιέσει το κουδούνι στην μπουτονιέρα, θα ηχήσει το κουδούνι του αντίστοιχου μόνιτορ και στην οθόνη θα εμφανισθεί ζωντανή εικόνα του επισκέπτη από την κάμερα.

- Κατά τη διάρκεια της συνομιλίας μπορείτε να πιέσετε το πλήκτρο 🔤 και να ανοίξετε την θύρα.
- Πιέστε το πλήκτρο א για να δείτε εικόνα από την επιπλέον κάμερα που προαιρετικά μπορεί να συνδεθεί στην μπουτονιέρα σας.
- Πιέστε για επιθογή επιπθέον θειτουργιών.
- Πιέστε 💆 για να κλείσετε την επικοινωνία.
- Πιέστε στο κύριο μενού για να εισέθθετε στο μενού εναθλαγής καμερών αν έχετε σύστημα με ποθλαπθές μπουτονιέρες και κάμερες. Εδώ μπορείτε να επιθέξετε την κάμερα που επιθυμείτε και να δείτε εικόνα στο μόνιτορ σας.

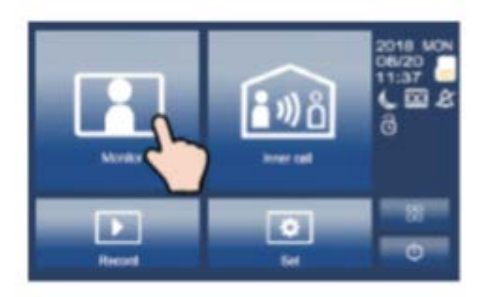

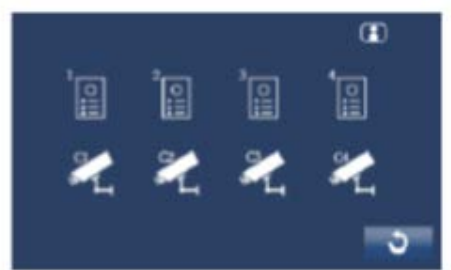

# 5. Ενδοεπικοινωνία

Ο ένοικος ενός διαμερίσματος μπορεί να πραγματοποιήσει ενδοεπικοινωνία με

άλλους ενοίκους χρησιμοποιώντας το πλήκτρο 💷. Αν πιέσετε το πλήκτρο 💷 θα εισέθετε στο μενού ενδοεπικοινωνίας. Μπορείτε να χρησιμοποιήσετε τα πλήκτρα

για να μετακινηθείτε ανάμεσα στις σελίδες και με το πλήκτρο και με το πλήκτρο και με το πλήκτρο και με ενοίκους άλλων διαμερισμάτων.

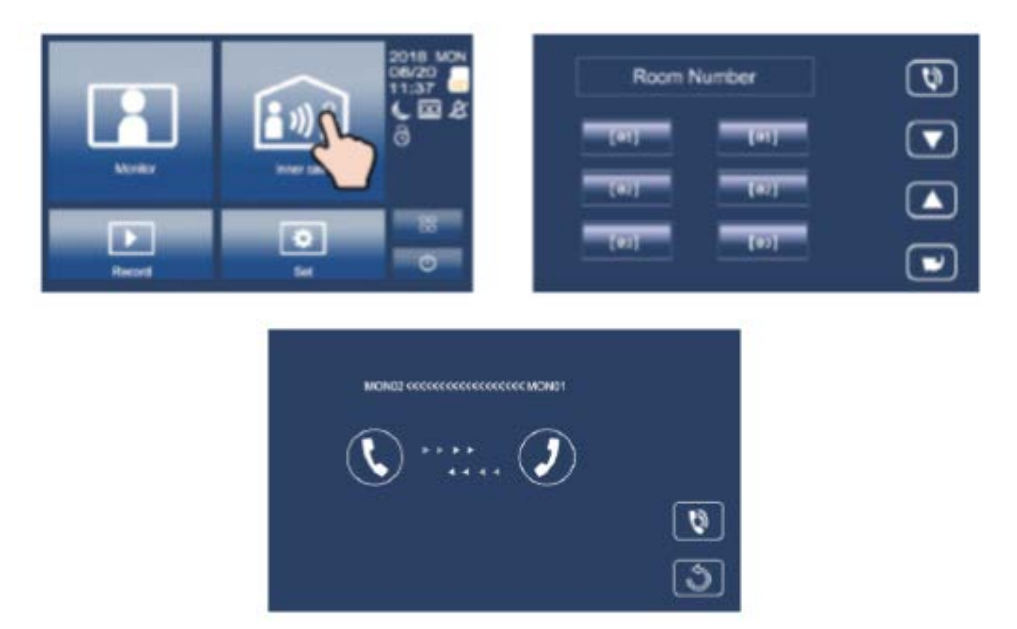

# 6. Εγγραφή εικόνων / video / ήχου

Μετά την παρέθευση 3 δευτεροθέπτων από την πίεση του κουδουνιού από ένα επισκέπτη το μόνιτορ θα πραγματοποιήσει εγγραφή εικόνας και video αυτόματα. Εναθθακτικά μπορείτε να πιέσετε και κατόπιν το για να πραγματοποιήσετε χειροκίνητη εγγραφή φωτογραφίας και video του επισκέπτη όταν το μόνιτορ είναι σε κατάσταση απεικόνισης.

#### Εγγραφή ήχου

Η εγγραφή ήχου ενεργοποιείται αυτόματα σε 2 καταστάσεις.

- Όταν πραγματοποιείται ενδοεπικοινωνία με ένοικους άλλων διαμερισμάτων
- Αν έχετε εισάγει κάρτα SD και έχετε την έχετε επιθέξει ως μέσο αποθήκευσης.
  Στην περίπτωση αυτή όταν κάποιος επισκέπτης πιέσει το κουδούνι σας στην μπουτονιέρα τότε θα πραγματοποιείται αυτόματα εγγραφή video και ήχου.

#### Αναπαραγωγή Video / εικόνων / ήχου

Πιέστε το πλήκτρο στο κύριο μενού για να επιλέξετε αναπαραγωγή Video / εικόνων / ήχου. Πιέστε τα πλήκτρα και για επιλογή ή το πλήκτρο για παύση αναπαραγωγής ή το πλήκτρο για διαγραφή.

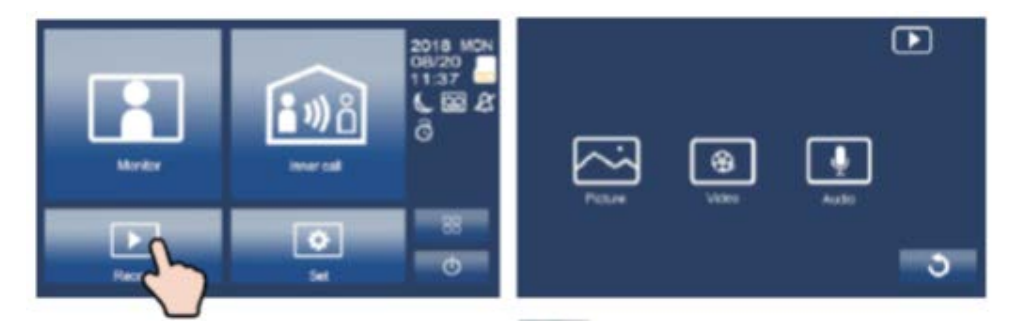

Σημείωση:

- Υποστηρίζει κάρτες SD με ταχύτητες εγγραφής μεγαλύτερες από 4M/s.
- Πρέπει να διαμορφώσετε την κάρτα SD πριν από τη χρήση της
- Αν δεν τοποθετηθεί κάρτα SD monitor τότε μπορούν να αποθηκευτούν έως
  6 φωτογραφίες και 2 σύντομα αρχεία ήχου
- Το μόνιτορ μπορεί να δεχθεί κάρτα SD έως 32GB

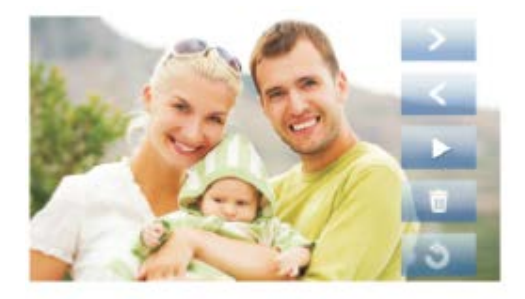

# 7. Επιλογή ήχου κλήσης

Πιέστε για να εισέλθετε στο κύριο μενού. Κατόπιν πιέστε για να εισέλθετε στο μενού επιλογής ήχων κλήσης. Επιλέξτε τον ήχο κλήσης που επιθυμείτε και κατόπιν πιέστε για αποθήκευση και έξοδο από το μενού.

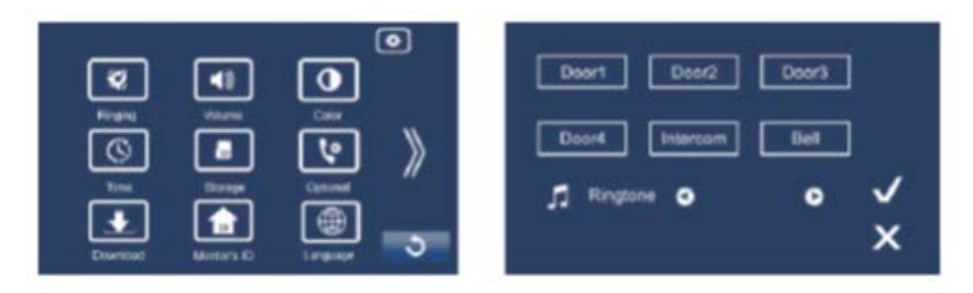

Σημείωση: Αν έχετε σύστημα με ποηθές μπουτονιέρες τότε κάθε μπουτονιέρα μπορεί να αντιστοιχεί σε διαφορετικό ήχο κθήσης.

#### 8. Ένταση ήχου

Πιέστε τα για να εισέλθετε στο κύριο μενού. Κατόπιν πιέστε 🛄 για να εισέλθετε στο μενού ρύθμισης της έντασης ήχου.

Κατά τη διάρκεια της ημέρας και ώρες από 08:00 έως 20:59 η ένταση του ήχου μπορεί να ρυθμιστεί από 0-10.

Κατά τη διάρκεια της νύχτας και ώρες από 21:00 έως 7:59 n ένταση του ήχου μπορεί να ρυθμιστεί από 0-10.

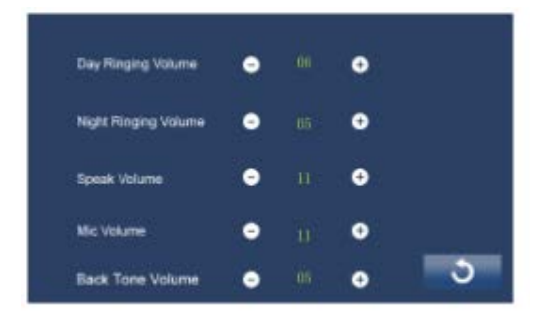

# 9. Ρυθμίσεις Οθόνης

Πιέστε Σγια να εισέλθετε στο κύριο μενού. Κατόπιν πιέστε Ο για να εισέλθετε στο μενού ρύθμισης της οθόνης απεικόνισης (χρώμα, φωτεινότητα, αντίθεση κλη).

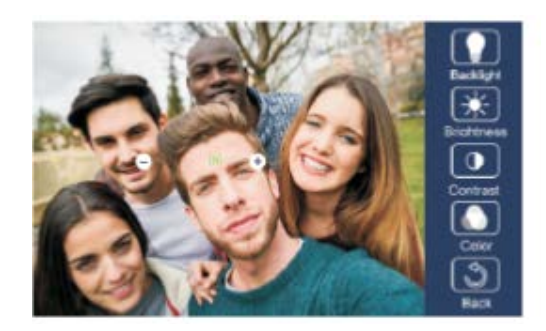

#### 10. Ρύθμιση Ημερομηνίας και ώρας

Πιέστε 🖸 για να εισέλθετε στο κύριο μενού. Κατόπιν πιέστε 💟 για να εισέλθετε στο μενού ρύθμισης της ημερομηνίας και της ώρας.

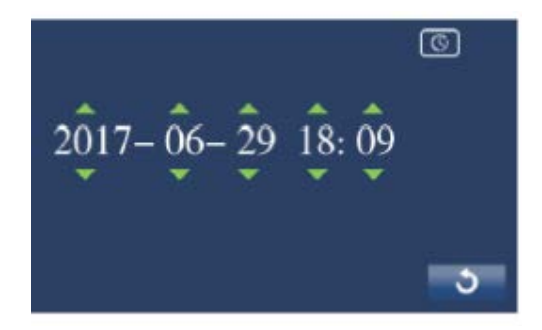

# 11. Ρύθμιση γιώσσας μενού

Πιέστε το κύριο μενού. Κατόπιν πιέστε **Μ** για να εισέλθετε στο κύριο μενού. Κατόπιν πιέστε **Μ** για να εισέλθετε στο μενού ρύθμισης της γλώσσας των μενού. Μπορείτε να επιλέξετε μεταξύ αρκετών γλωσσών ανάμεσα στις οποίες και της Ελληνικής γλώσσας.

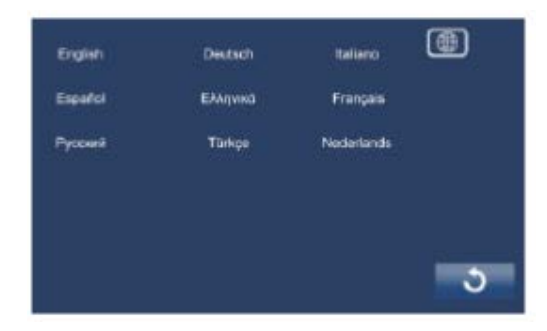

# 12. Ειδικές Ρυθμίσεις

Πιέστε Σγια να εισέλθετε στο κύριο μενού. Κατόπιν πιέστε Σγια να εισέλθετε στο μενού ειδικών ρυθμίσεων.

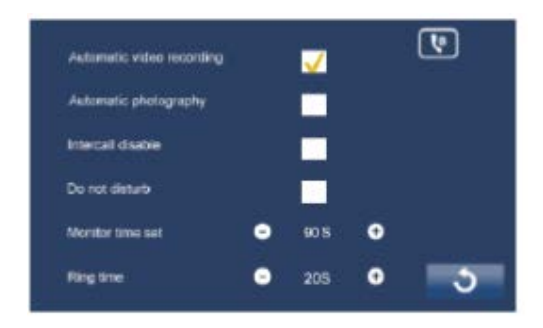

Εδώ μπορείτε να πραγματοποιήσετε τις παρακάτω επιθογές:

- Αυτόματη ή χειροκίνητη εγγραφή video
- Αυτόματη η χειροκίνητη δήψη και αποθήκευση φωτογραφιών
- Ενεργοποίηση ή απενεργοποίηση της ενδοεπικοινωνίας
- Ενεργοποίηση η απενεργοποίηση της λειτουργίας «Μην ενοχλείτε»
- Ρύθμιση χρόνου κωδωνισμού

## 13. ΙΟ του Μόνιτορ

Κάθε μόνιτορ διαθέτει ένα μοναδικό Monitor ID. Όταν σε κάποιο σύστημα είναι εγκατεστημένα ποήθά Monitor το καθένα πρέπει να έχει διαφορετικό ID. Στην περίπτωση που σε κάποιο διαμέρισμα είναι εγκατεστημένα ποθθά μόνιτορ τότε αυτά θα έχουν κοινό ID αθθά θα είναι ενεργοποιημένη η θειτουργία Master /Slave.

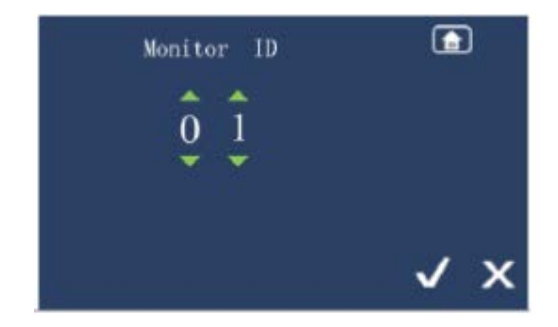

#### 14. Κάρτα SD

Πιέστε 😡 για να εισέλθετε στο μενού ρυθμίσεων της κάρτας SD. Κατόπιν πιέστε 🔛 για να διαμορφώσετε την κάρτα ή 😡 για να δείτε πληροφορίες της κάρτας.

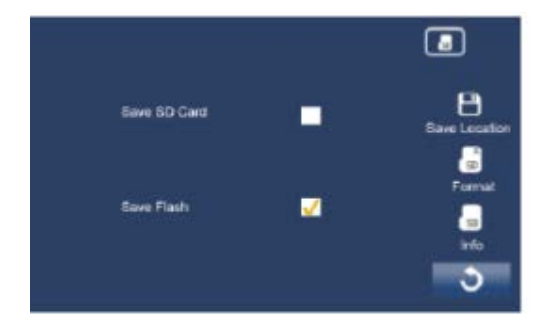

# **15. Δίκτυο**

(Οι λειτουργίες που ακολουθούν σε αυτή την παράγραφο ισχύουν μόνο αν χρησιμοποιείτε Module IP-100W)

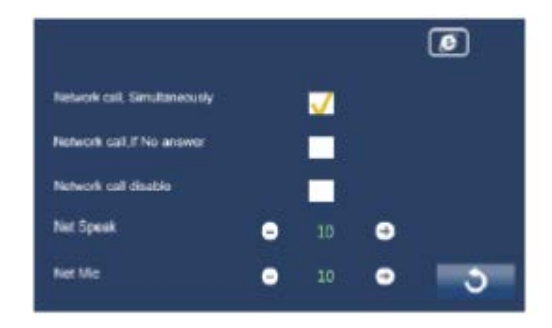

Simultaneously: Αν κάποιος επισκέπτης πιέσει το κουδούνι τότε θα ενεργοποιηθεί το μόνιτορ και ταυτόχρονα θα γίνει κλήση και στο smartphone του ενοίκου του διαμερίσματος.

If no answer: Αν κάποιος επισκέπτης πιέσει το κουδούνι τότε θα ενεργοποιηθεί το μόνιτορ και αν δεν απαντηθεί τότε, θα γίνει κήήση στο smartphone του ενοίκου του διαμερίσματος.

Network Call disable: Απενεργοποίηση της κλήσης στο smartphone του ενοίκου.

#### 16. Πολλαπλές μπουτονιέρες και επιπλέον κάμερες

Αν στο σύστημα είναι εγκατεστημένες πολλαπλές μπουτονιέρες και επιπλέον κάμερες τότε πρέπει να ρυθμίσετε των αριθμός τους στο αντίστοιχο μενού. Η εργοστασιακή ρύθμιση είναι 1 μπουτονιέρα και 0 επιπλέον κάμερες.

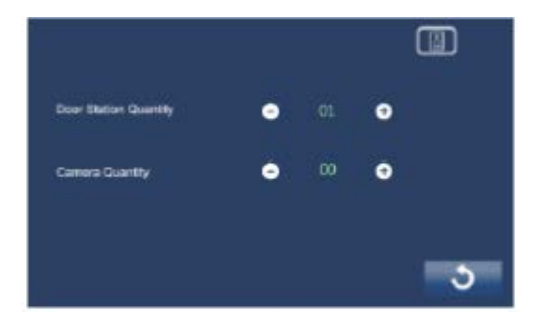

# 17. Voicemail

Πιέστε το κύριο μενού. Κατόπιν πιέστε Μαγια να μεταβείτε στο κύριο μενού. Κατόπιν πιέστε Μαγια να μεταβείτε στην επόμενη σελίδα. Κατόπιν πιέστε το για να εισέλθετε στο μενού Voicemail όπου μπορείτε να πχογραφήσετε το δικό σας μήνυμα πιέζοντας το πλήκτρο εγγραφής.

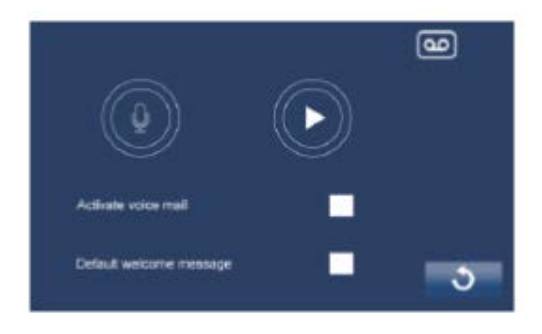

# 18. Λειτουργία αυτόματου ξεκλειδώματος

Πιέστε για να εισέθθετε στο κύριο μενού. Κατόπιν πιέστε για να μεταβείτε στην επόμενη σεθίδα. Κατόπιν πιέστε για να εισέθθετε στο μενού Αυτόματου ξεκθειδώματος. Εδώ ο ένοικος μπορεί να ρυθμίσει μια χρονική περίοδο κατά την οποία η θύρα θα ανοίγει αυτόματα σε οποιαδήποτε κθήση.

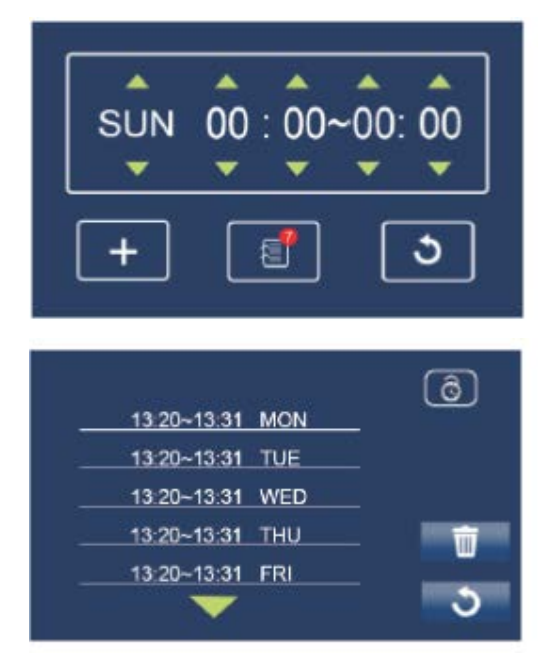

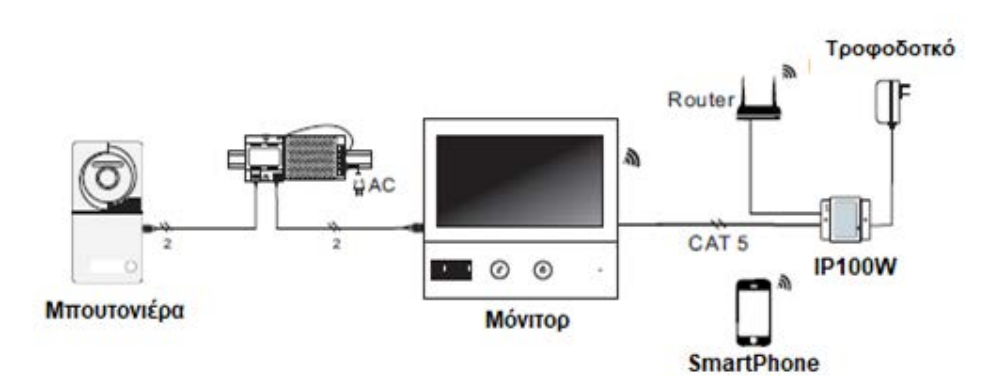

# Τεχνικά Χαρακτηριστικά

Τροφοδοσία: 24 VDC Κατανάλωση: 15mA σε ηρεμία και 350mA σε ενεργοποίηση Οθόνη: 7" έγχρωμη TFT Συνδέσεις: 2 καλώδια χωρίς πολικότητα Διαστάσεις: 185 x 165 x 21mm